## 制作依頼フォーム 記入マニュアル (wpxサーバー利用者向け)

本マニュアルは以下の構成となっています。

A. Wpxサーバーの必要な情報
B. テンプレート制作時に必要な情報
C. ヘッダーデザインについて
D. サイト情報の設定

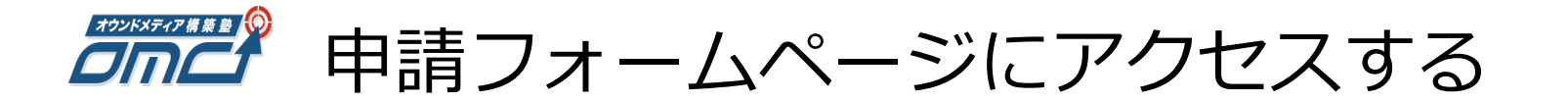

### 下記URLから、必要情報を入力していきます。 http://goo.gl/forms/9IYnf4DhnfYp1g1y2

| 【OMC】制作依頼フォーム                      |
|------------------------------------|
| *必須                                |
| お名前 *                              |
| 回答を入力                              |
| メールアドレス *                          |
| 回答を入力                              |
|                                    |
| ご契約コース*                            |
| ○ 自分で制作コース 別途制作費が必要です。150,000円(税込) |
| ○ メディア構築コース                        |
| O コンサルコース                          |
| ○ 不明                               |
|                                    |

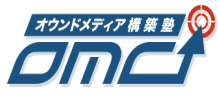

### OMCの決済時に利用した、メールアドレス(OMCからメルマガが届いてる メールアドレス)と、購入者名(フルネーム),ご契約のコースを入力します。

| 【OMC】制作依頼フォー                 | 4       |       |      |    |
|------------------------------|---------|-------|------|----|
| *必須                          | _,      |       |      |    |
| お名前 *                        |         |       |      |    |
| 回答を入力                        | ) お     | ろ前(フノ | レネーム | (۲ |
|                              |         |       |      |    |
|                              | 決演      | 客時のメ- | ールアト | ۴L |
|                              |         |       |      |    |
| ご契約コース*                      |         |       |      |    |
| ○ 自分で制作コース 別途制作費が必要です。150,00 | 00円(税込) | ご契約   | コース  |    |
| ○ メディア構築コース                  |         |       |      |    |
| ○ コンサルコース                    |         |       |      |    |
|                              |         |       |      |    |

## A.wpXサーバーの必要な情報

### 本章では、メディアサイト制作に必要なサーバーの情報を ご説明します。

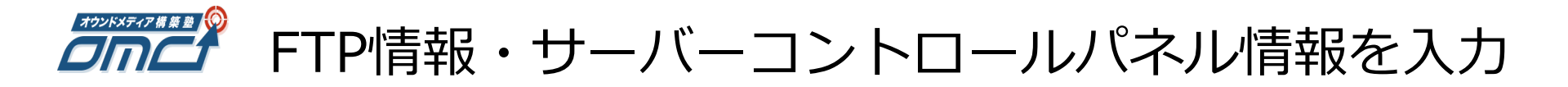

#### ■設置するサーバーのコントロールパネル情報

\*実際にログインして確認後の送信をお願いいたします

【コントロールパネル情報】ログインURL\*

回答を入力

【コントロールパネル情報】ログインID\*

回答を入力

【コントロールパネル情報】ログインパスワード\*

回答を入力

サーバーコントロールパネル情報 を入力します。 ここに入力する情報は、wpxの設定 完了メールに記載されています。

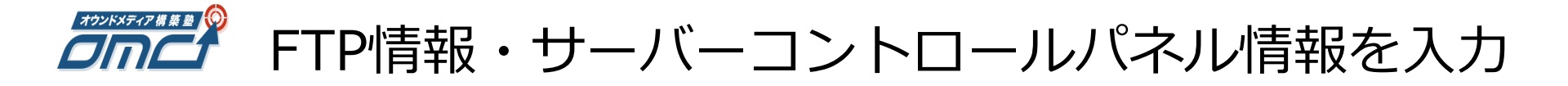

### 【wpX】■重要■会員登録完了のお知らせ という件名のメールの中の情報を確認します。

#### 【wpX】■重要■会員登録完了のお知らせ

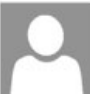

support@wpx.ne.jp (support@wpx.ne.jp) 2016/06/06 |> ニュースレター

宛先: 🛛 😵

【wpX】■重要■ 会員登録完了のお知らせ

会員ID:

メールアドレス:

この度は当サービスをお申し込みいただき誠にありがとうございます。 wpX カスタマーサポートでございます。

会員登録が完了しましたのでお知らせいたします。

| ▼会員登録に関する情報     |                                             |  |  |  |  |  |  |
|-----------------|---------------------------------------------|--|--|--|--|--|--|
| 会員ID<br>メールアドレス |                                             |  |  |  |  |  |  |
| パスワード           | * ****                                      |  |  |  |  |  |  |
| 管理パネル           | : https://secure.wpx.ne.jp/login/member.php |  |  |  |  |  |  |

-----

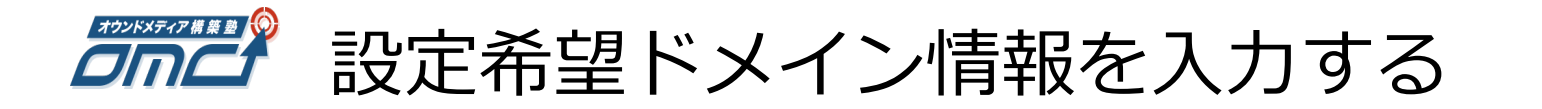

今回テンプレートを設定する、ドメイン情報を入力してください。 ■設置希望ドメイン情報 \*\*こちらの入力をする前に、ドメイン申し込み、「ドメインを取得する」「ドメインをサ -バーに設定する (DNSの設定) 」を完了してください。 設定参考ページ:http://bit.lv/28Dhp50 設置希望のドメイン名\* 例) sample.com 回答を入力 ドメインは、あらかじめサーバーへの設定を完了させておいてくださ  $()_{a}$ まだドメインを取得していない場合は、「ドメイン取得マニュアル」、 「ドメイン設定マニュアル」をご確認下さい。

設定参考ページ:<u>http://bit.ly/28Dhp50</u>

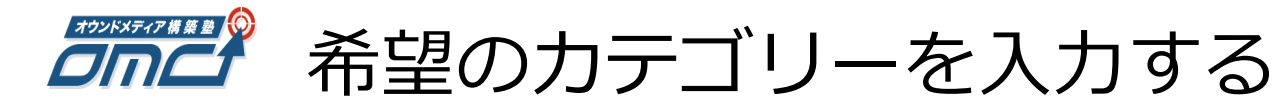

### メディアサイトに設定するカテゴリを 「改行」区切りで入力してください。

■ご希望のカテゴリー\*
例)ファッション・ライフスタイル・ビジネス・子育て

回答を入力

※カテゴリは後からでも変更・増減可能です。

## B.テンプレート制作時に必要な情報

### 本章では、実際のサイトに表示される情報を入力していきます。

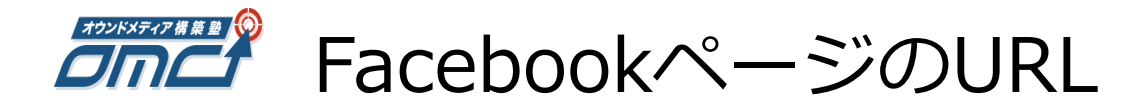

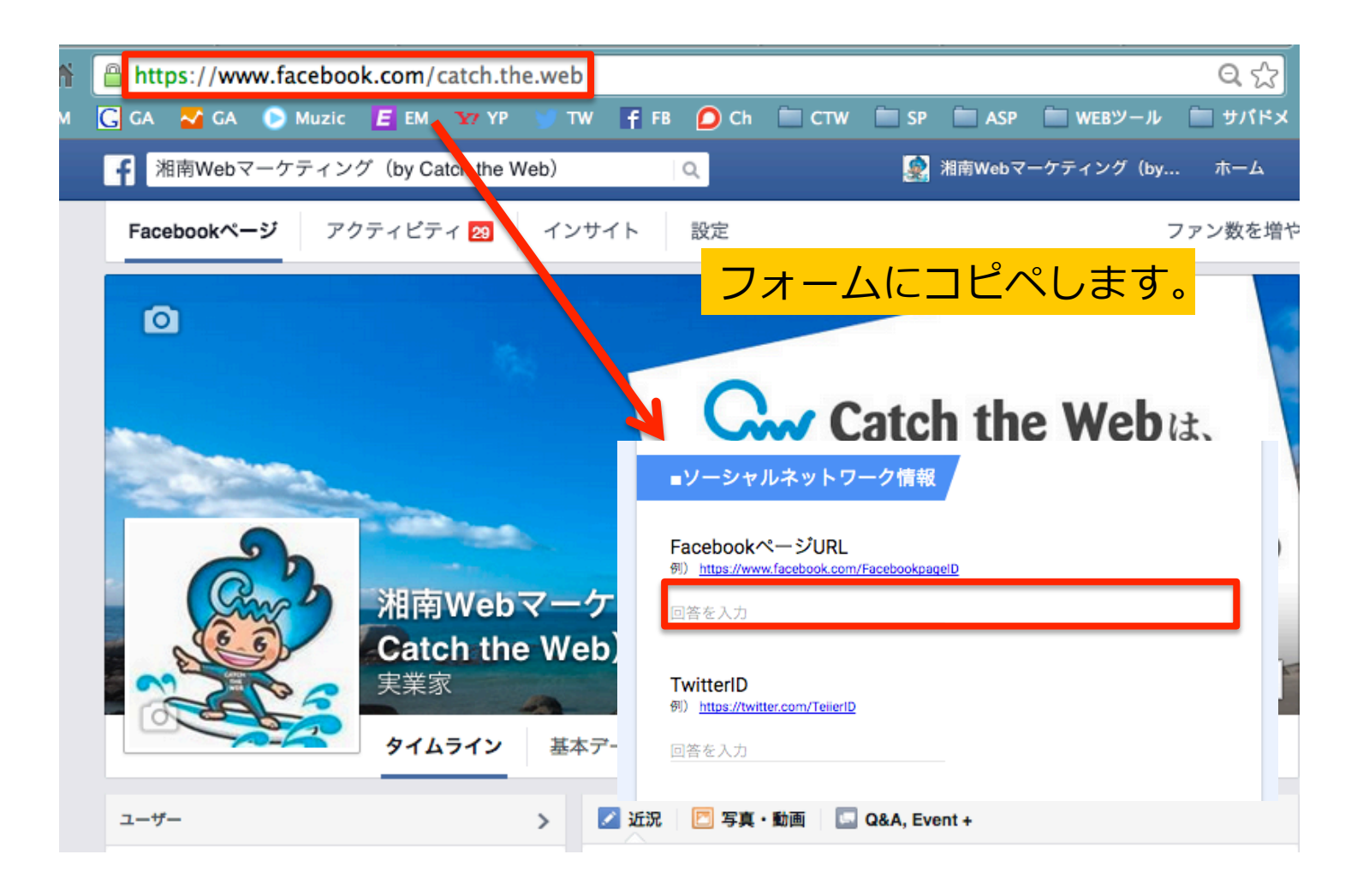

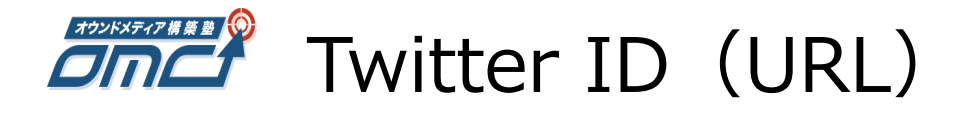

### Twitterの自分のアカウントトップのURLをフォームにコピペします。

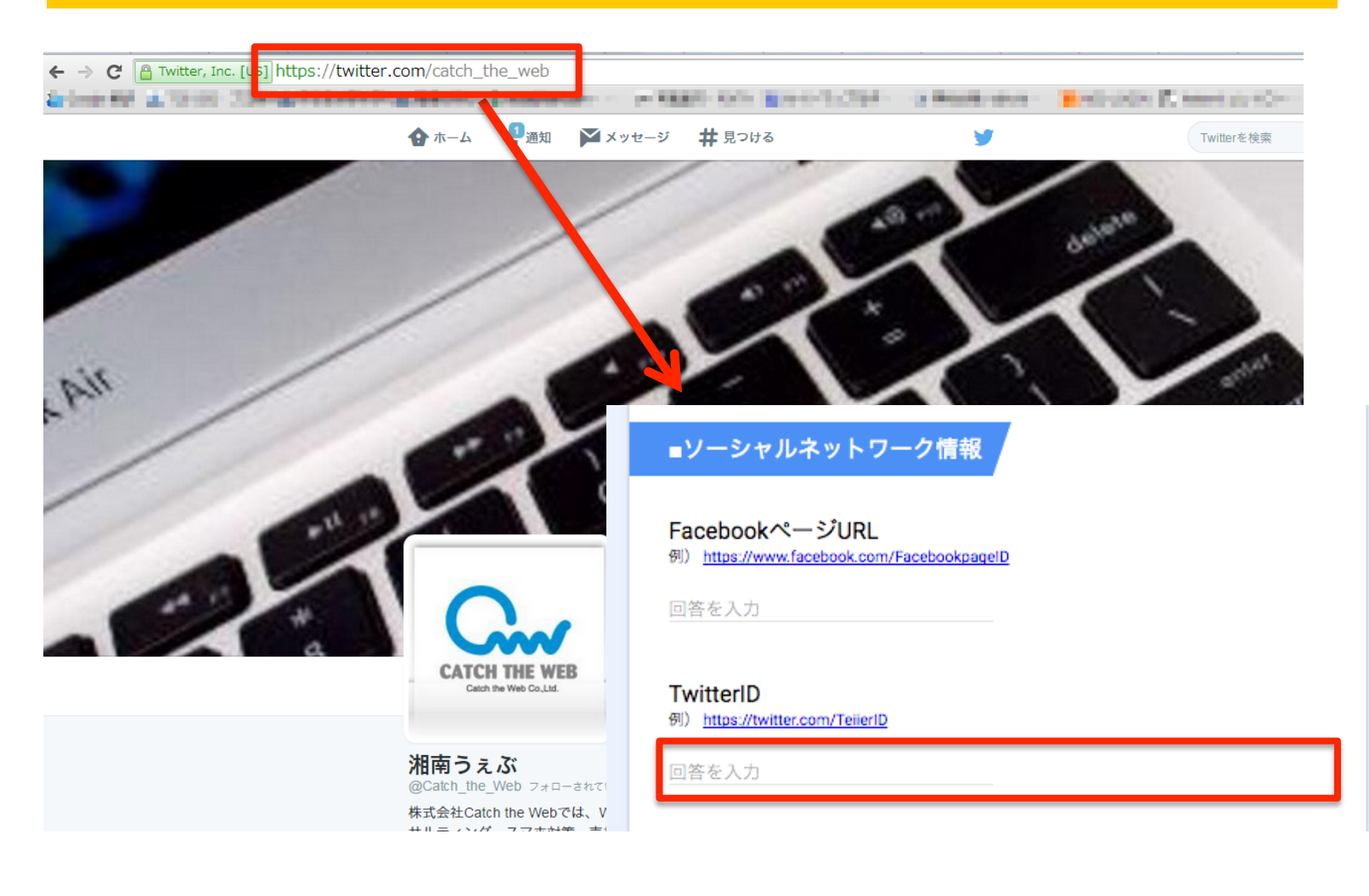

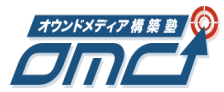

### Twitter ID、FacebookページURLの入力する

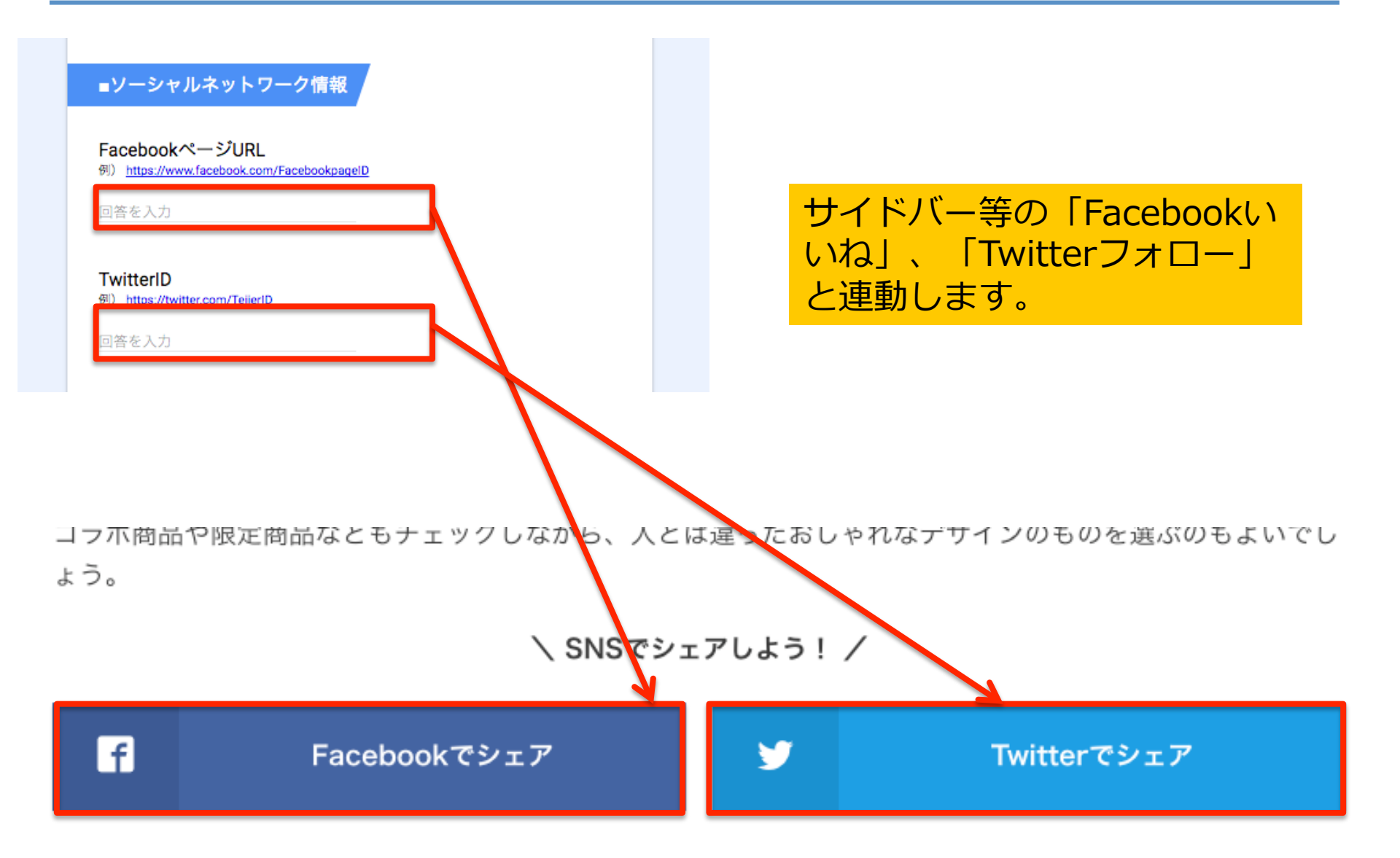

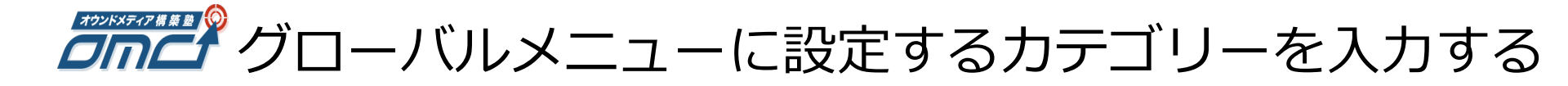

### グローバルメニューに設定するカテゴリーを6つ 「改行」区切りで入力してください。

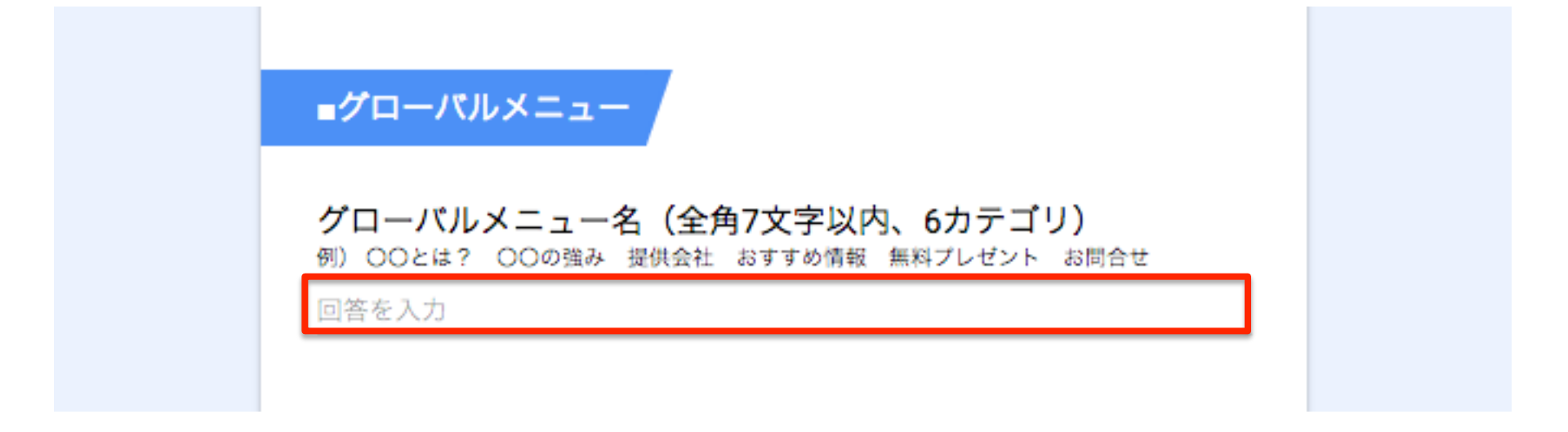

### ※グローバルメニューは後からでも変更・増減可能です。

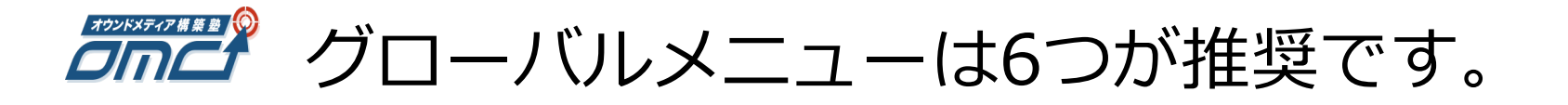

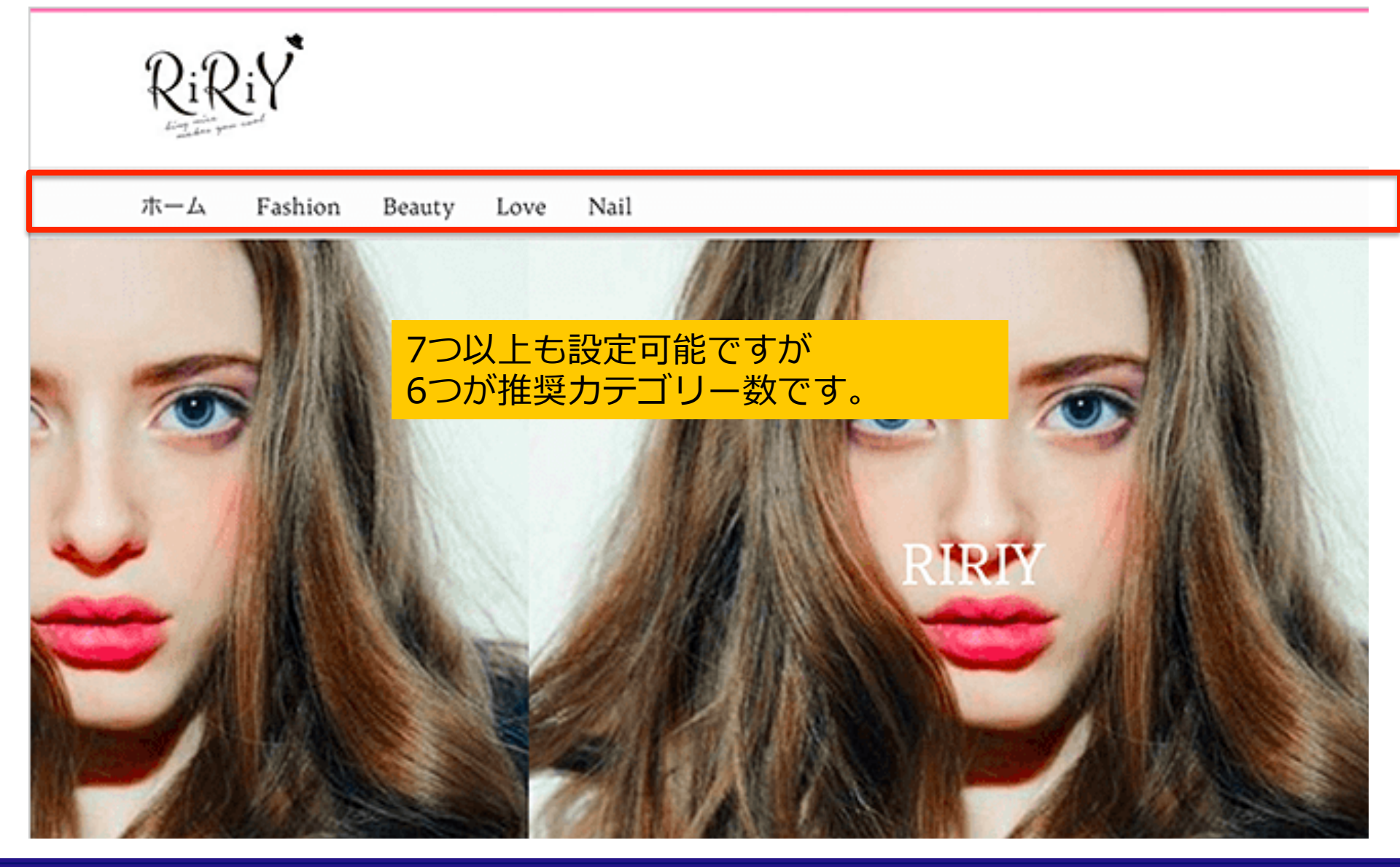

## C.ヘッダーデザインについて

本章では、メディアサイト制作に必要なヘッダーのデザインの 選定方法をご説明します。

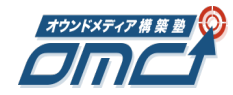

## *~ マダーデザインの場所*

### サイトの以下の箇所のデザインです。 以下のサイトのように赤枠の背景画像と文字を組み合わせる形になります。

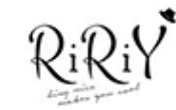

ホーム Fashion Beauty Love Nail

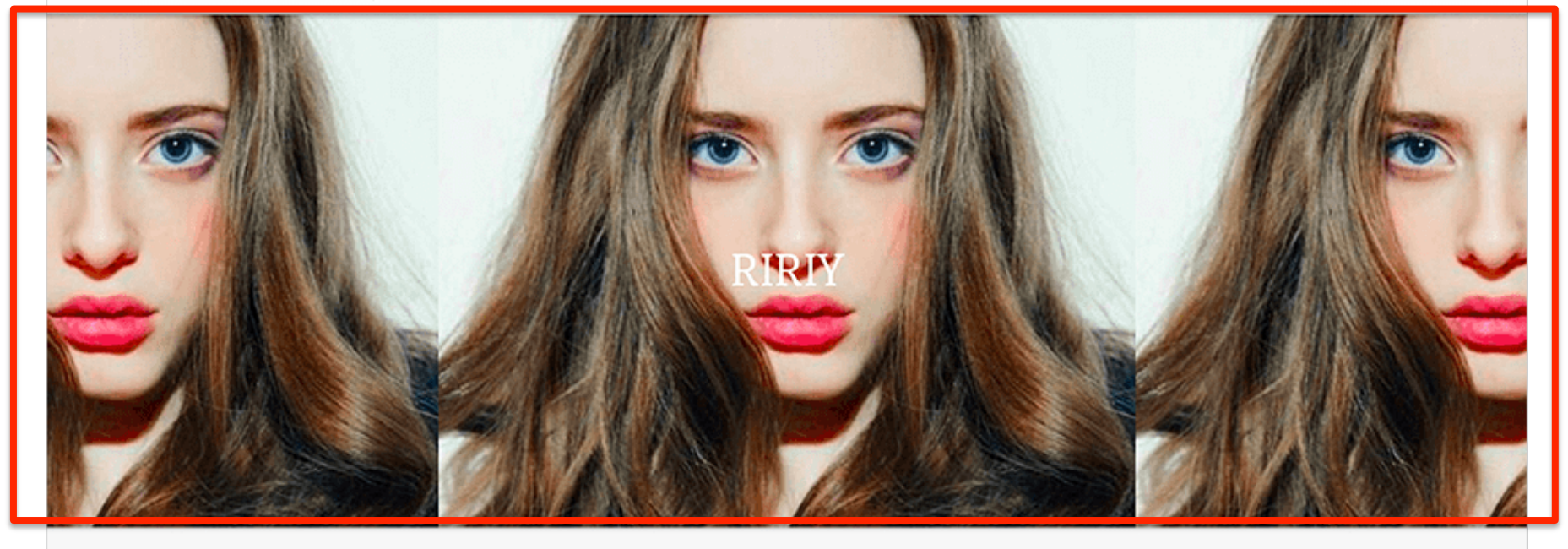

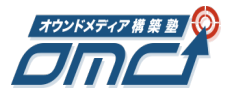

以下のサイトからデザインの方向性を選ぶ

以下のサイトからヘッダー画像のテイストを選んでください。 <u>http://www.art-noc.com/</u> <u>http://www.ikesai.com/</u>

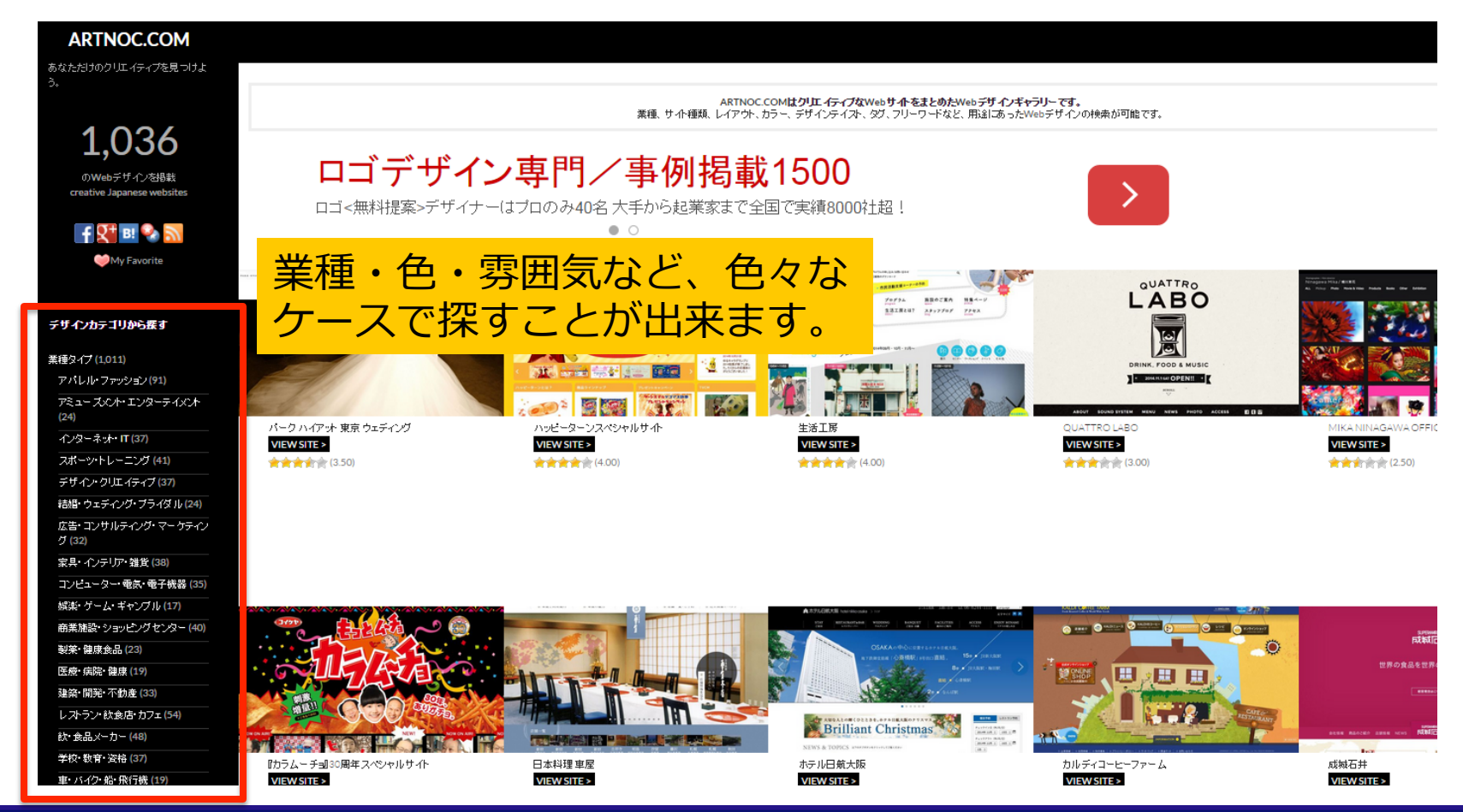

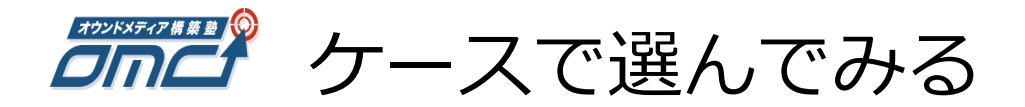

### 例えば、ミニマル・洗練されたデザインのテイストで選んでみます。

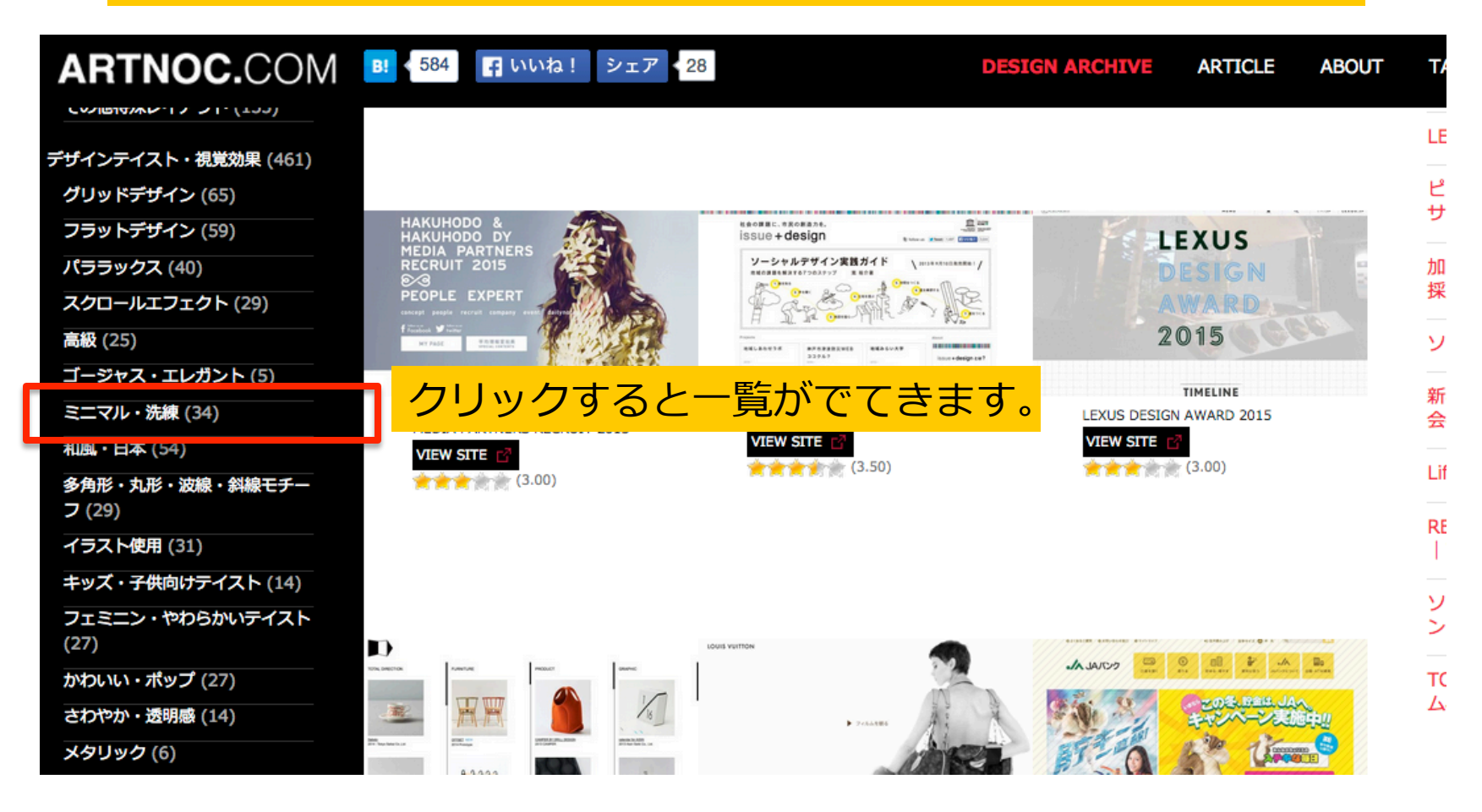

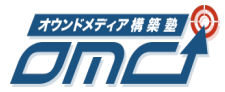

気に入ったデザインのサムネイルをクリックする

#### ミニマル・洗練のWebサイトデザインまとめ 最小限のあしらいでシンプルで洗練されたクリエイティブなwebサイトをまとめています。 | ミニマル・洗練のWebサイトデザイン一覧 34 Hit MARTING AND MARTIN MARTIN ------ABOUT BULE CAFE LOCATION MUJI HOUSE VISION 10.00 00000 MUJI HOUSE VISION エル カフェ (ELLE CAFÉ) DRILL DESIGN VIEW SITE VIEW SITE VIEW SITE 🚖 🚖 🊖 🌟 (3.50) 16 THE SER DEPENDENT (MARKET COMPANIES) (MARKET (MARKET) OPPEN COSMETICS

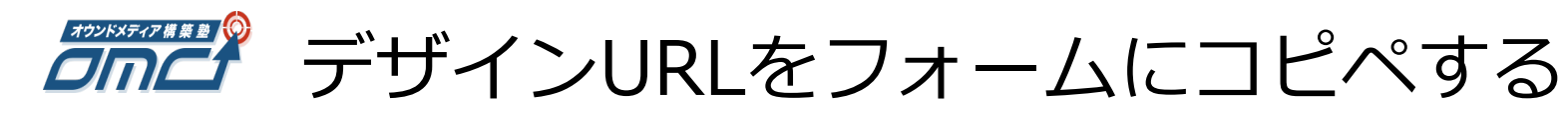

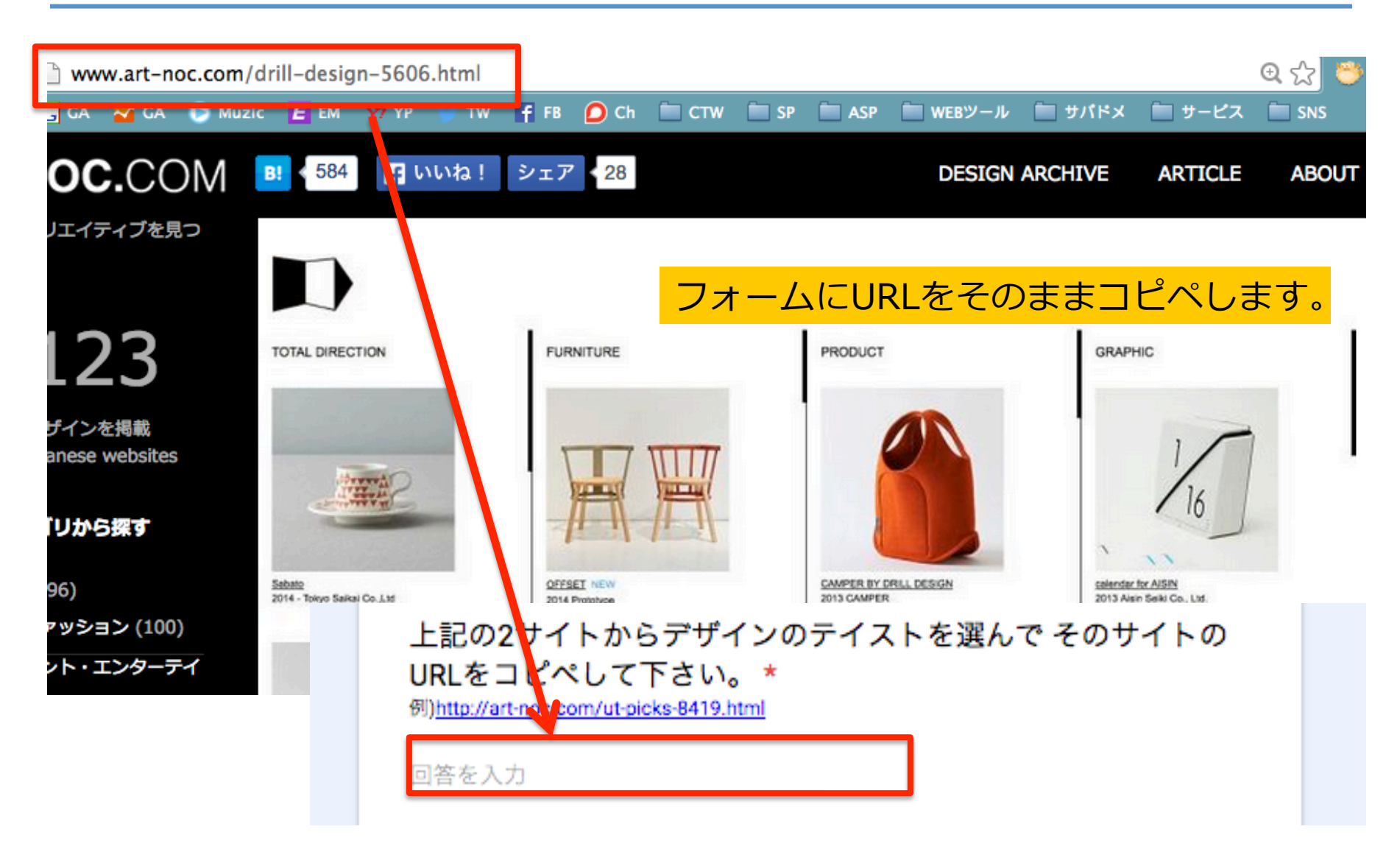

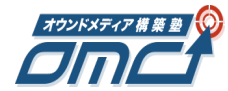

### ヘッダー画像に使って欲しいキャッチコピーがある場合など 具体的な要望があればこちらに書いてください。 (内容によっては対応が難しい場合もありますがご了承ください)

### ヘッダー画像の詳細

例)「ヘッダー画像のデザインのテイストのサイトのURL」に書いた画像のような背景画像に 「サイト名(○○○)」を大きな太字表記でキャッチコピーのように入れてほしいです。文字の 色は #008080 背景の色は #E6EEE9が差望です。

回答を入力

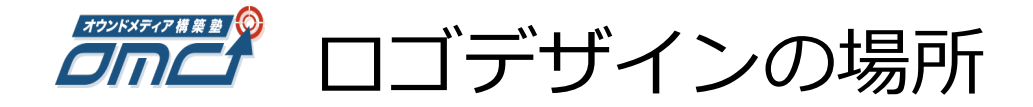

### サイトの以下の箇所のデザインです。 以下のサイトのように赤枠のロゴとヘッダー画像を組み合わせる形になりま す。

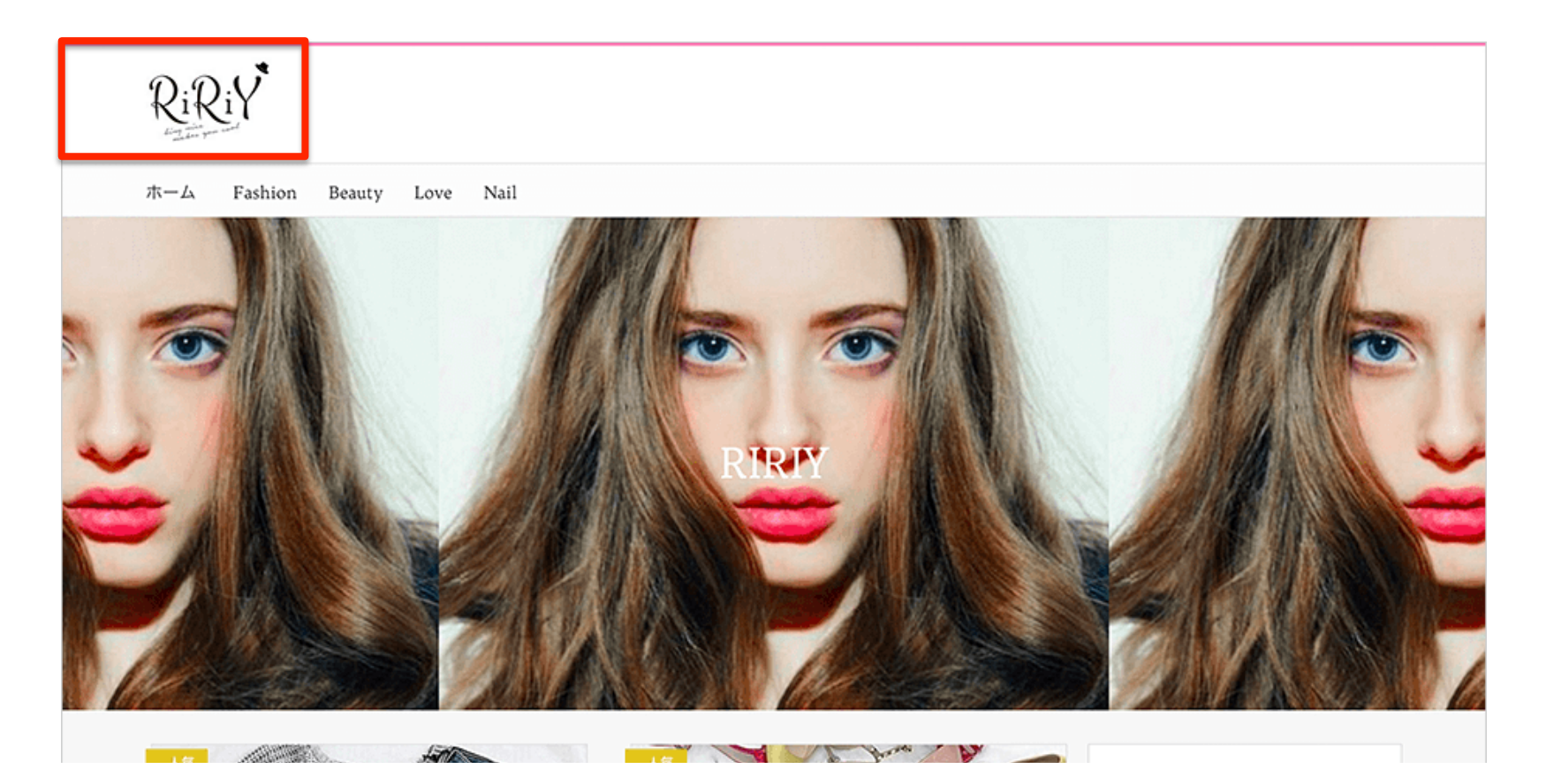

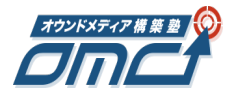

以下のサイトからデザインの方向性を選ぶ

以下のサイトからヘッダー画像のテイストを選んでください。 <u>https://logopond.com/</u> <u>http://logostock.jp/catalog/</u>

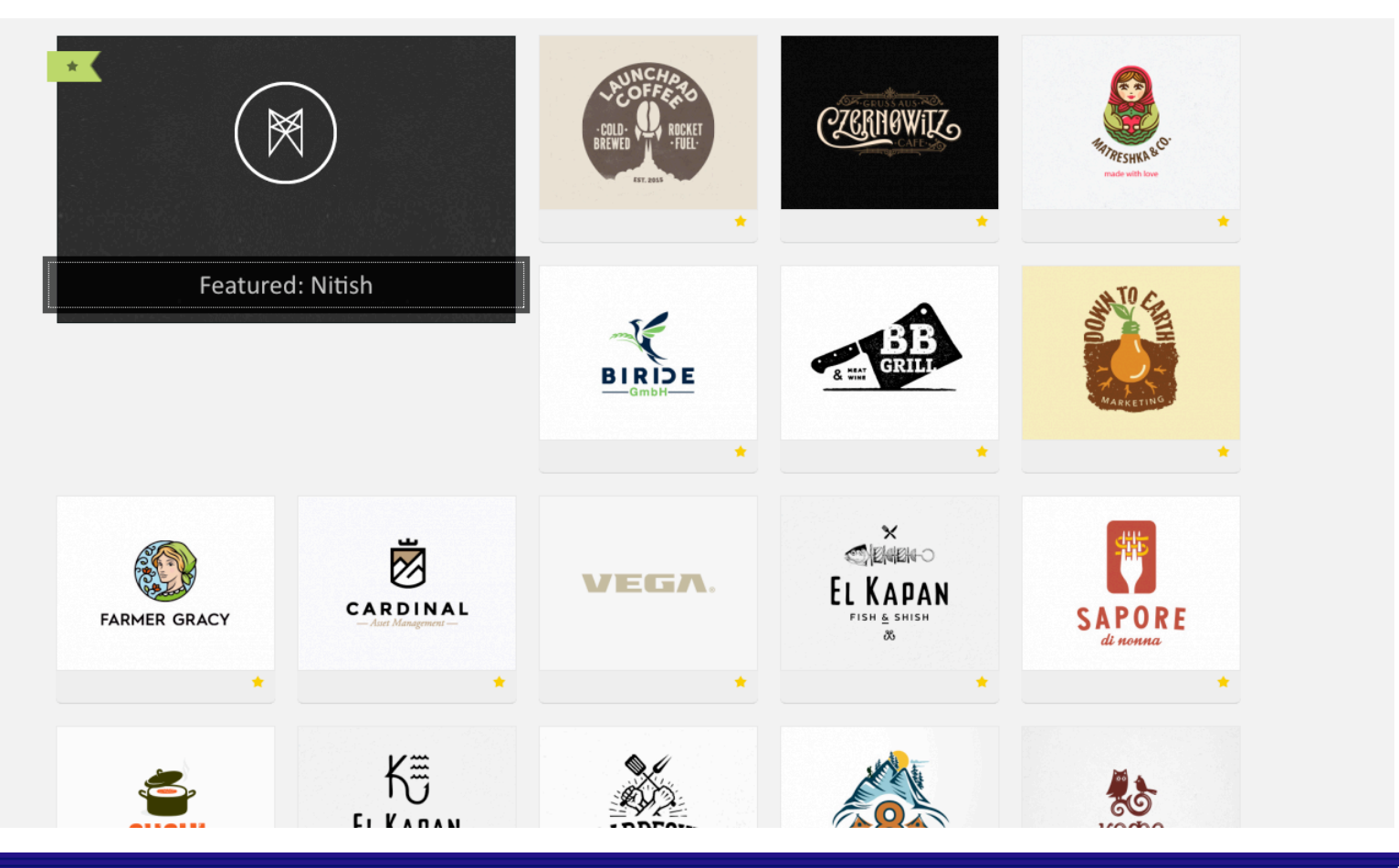

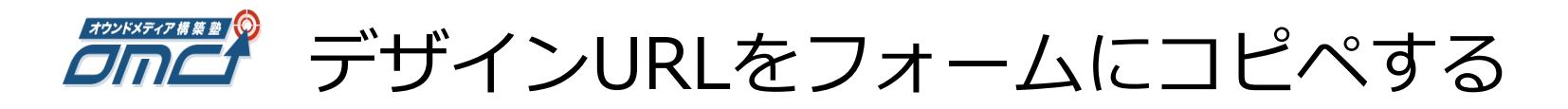

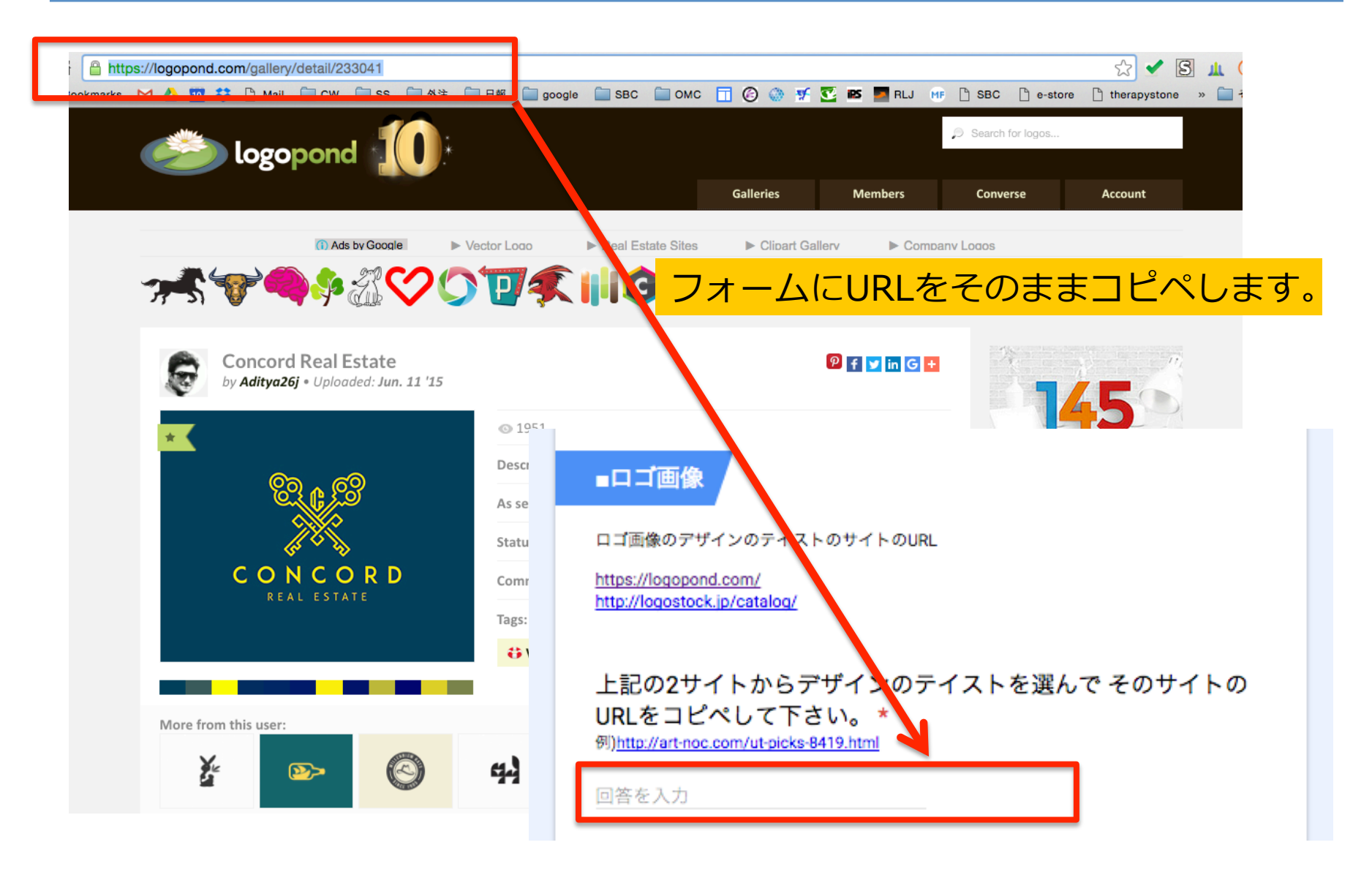

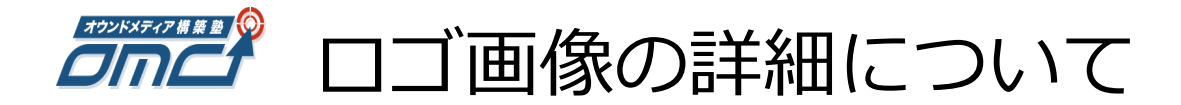

### ロゴ画像に使って欲しいキャッチコピーがある場合など 具体的な要望があればこちらに書いてください。 (内容によっては対応が難しい場合もありますがご了承ください)

ロゴ画像の詳細

例)「ロゴ画像のデザインのテイストのサイトのURL」に書いた画像のような文字の色は、 #008080, 背景の色は、#E6EEE9が希望です。

回答を入力

## D.サイト情報の設定

# 本章では、サイトタイトル・サイト説明文等の入力方法を説明します。

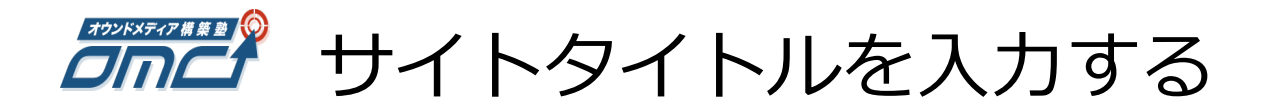

### サイトタイトル(メディア名)を入力します。 ※サイトの「titleタグ」にこのテキストがはいります。 <u>キーワードを含んだ説明文+メディア名</u>としてください。

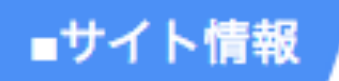

サイトタイトル

例)メディア名 キーワードを含んだ説明文

回答を入力

サイトの「titleタグ」にこのテキストがはいります。 キーワードを含んだ説明文+メディア名としてください。 例)メディア名 | キーワードを含んだ説明文オウンドメディアのことなら

湘南うぇぶ プラチナガール | スキンケア・ダイエットに関する情報メディア

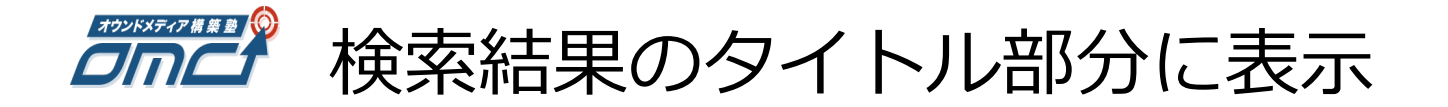

### 検索結果のタイトル部分にも、表示されるテキストになります。

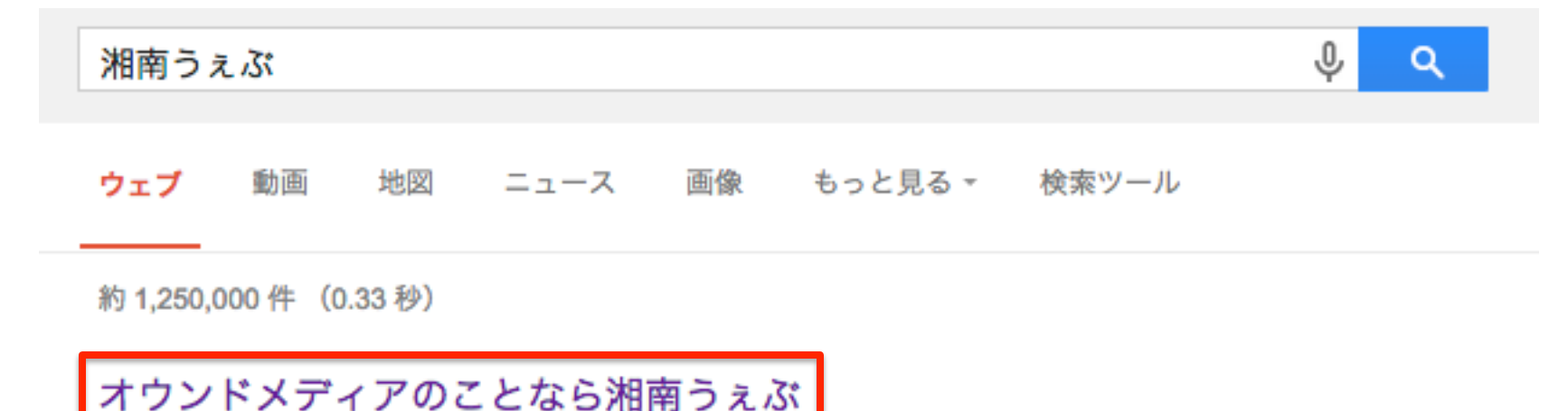

shonan-web.jp/

ソーシャル好きな人が絶対に入れておくべきブラウザ拡張機能15選. enter. ソーシャル メディアを活用する際に、ブラウザ拡張機能によって作業を効率化することはあなたが 経営者やWeb担当者で... 続きを読む. 2014.11.10 (Mon) Webデザイン. 黒木 ...

#### 提供会社

#### おすすめ情報

※以下「キーワード」に関して、オウンドメディアは基本的には、 個別ページがSEOであがってくるので、 サイトのトップページがSEOで上位表示されることはあまりありません。 ですので、「このキーワードであがったらいいな」レベルのキーワードでOKです。

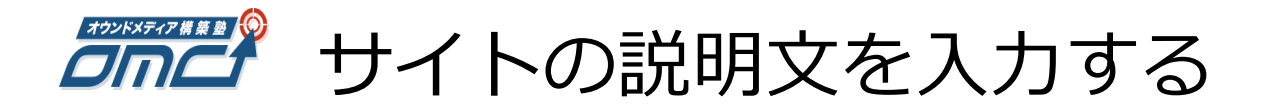

### サイトの「Meta Description」に入る言葉です。 <u>35文字~120文字</u>以内でサイト全体の概要を表す文章を入れてください。

サイトタイトルや上位表示を狙うキーワードも文中に入れるようにしましょう。

サイトの説明文(35文字~120文字)

例) 湘南うえぶは、Webマーケティングやオウンドメディア構築に関する国内外のニュースを 中心に 集変と売上アップにつながるノウハウを発信していくメディアです。

回答を入力

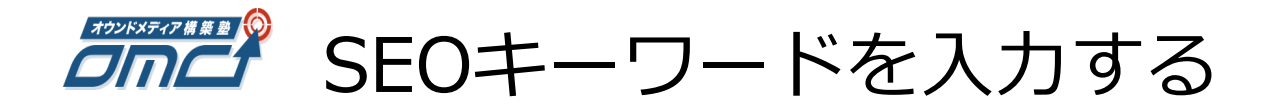

SEOキーワードを入力します。 SEOで狙うキーワードを1~3つ選んで入力してください。 例)美容,ダイエット,口コミ

SEOキーワード SEOで狙うキーワードを1~3つ選んで入力してください。例)美容,ダイエット,口コミ

回答を入力

サイトの「titleタグ」にこのテキストがはいります。 キーワードを含んだ説明文+メディア名 としてください。 例)メディア名 キーワードを含んだ説明文オウンドメディアのことなら

湘南うぇぶ プラチナガール | スキンケア・ダイエットに関する情報メディア

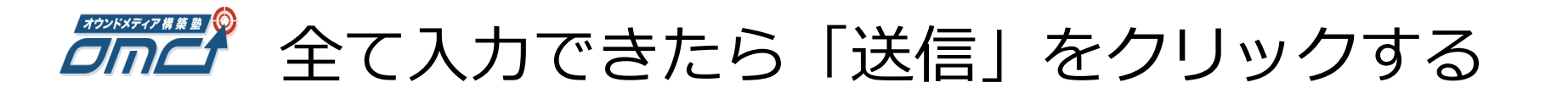

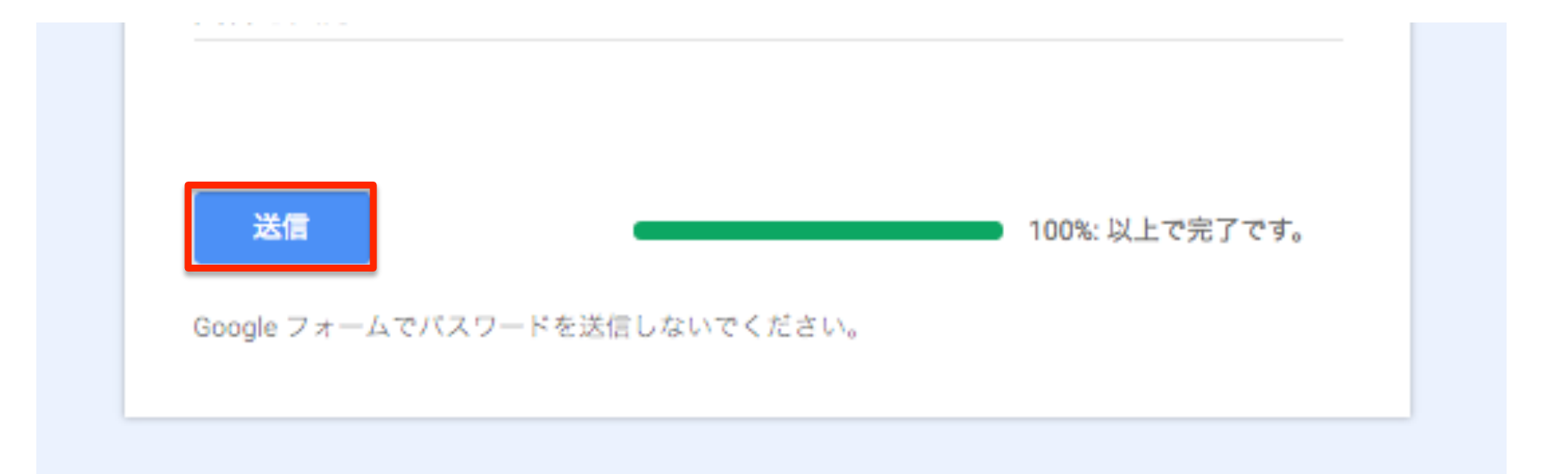

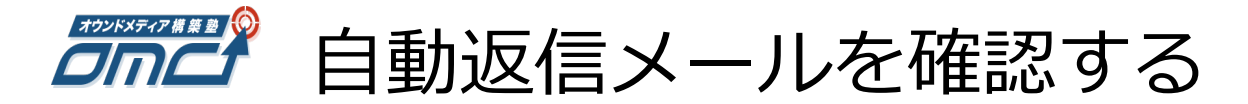

### P3で入力したメールアドレス宛に、 「【OMC】制作依頼ありがとうございました」 というタイトルのメールが届きます。 内容が間違いないか確認してください。

| [0] | 1C】制作依頼ありがとうございました                                   | 受信トレイ × | ō Ø                 |
|-----|------------------------------------------------------|---------|---------------------|
|     | <b>ctw.omc@gmail.com</b><br>To 自分, info              |         | 17:32 (17 分前) ☆ 🔹 🔹 |
|     | 様                                                    |         |                     |
|     | ご入力ありがとうございます。                                       |         |                     |
|     | 【タイムスタンプ】<br>Wed Jun 15 2016 17:32:51 GMT+0900 (JST) |         |                     |
|     | 【お名前】                                                |         |                     |
|     | [メールアドレス]                                            |         |                     |
|     | 【ご契約コース】<br>自分で制作コース 別途制作費が必要です。150,000P             | 日(税込)   |                     |
|     | 【【コントロールパネル情報】ログインURL】                               |         |                     |
|     | 【【コントロールパネル情報】ログインID】                                |         |                     |
|     | 【【コントロールパネル情報】ログインパスワード】                             |         |                     |
|     | 【設置希望のドメイン名】                                         |         |                     |